# iLX-705D / iLX-F905D / iLX-F115D / i905D Procedura per cambiare il logo di avvio

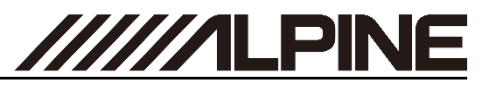

### Generare il Car by Car Start-Up Logo

- 1 Aprire il link <u>https://cbc-configurator.alpine-europe.com/logo</u>.
- 2 Sul sito clicca sul pulsante "Browser".

| Alpine - 21DA Startup Logo Cre × +                                                                     |                          |     |    | × |
|----------------------------------------------------------------------------------------------------|--------------------------|-----|----|---|
| $\leftarrow$ $\rightarrow$ C O A https://cbc-configurato                                               | alpine-europe.com/logo/  | 8 ☆ | ⊚⊻ | ≡ |
| Emotion in Mobility                                                                                    |                          |     |    | ^ |
| $\equiv$                                                                                               |                          |     |    |   |
| Startup Logo Tool                                                                                      |                          |     |    |   |
| This tool creates a startup logo                                                                       |                          |     |    |   |
| (1) Select Logo file to upload:<br>The resolution 1280x720<br>The image format can be bmp, png and jpg | Browse No file selected. |     |    |   |
| (2) Select the model                                                                                   | iLX-F115D v              |     |    |   |
| (3) Enter a name for your File (for example: Volvo)                                                    |                          |     |    | 1 |
| (4) Click to upload                                                                                    | (3) Upload Logo Data     |     |    |   |

**3** Seleziona il tuo logo, assicurati che la risoluzione del file del logo sia <u>1280x720px</u>.

| $\leftarrow$ $\rightarrow$ $\checkmark$ $\uparrow$ $\blacksquare$ $\Rightarrow$ This PC $\Rightarrow$ [           | Desktop → my | /_logo       |                  |                  |
|----------------------------------------------------------------------------------------------------|--------------|--------------|------------------|------------------|
| <ul> <li>✓ Quick access</li> <li>Desktop</li> <li>✓ Downloads</li> <li>☑ Documents</li> <li>☑ Pictures</li> </ul> | ^<br>* * *   | Name ^       | Type<br>BMP File | Size<br>2,701 KB |
| Ine Home View                                                                                                    | Shapes       | Size         | lors             | A O              |
| + 🗆                                                                                                    |              | 1280 × 720px | 100% 😑 👘         | •                |

### Generare il Car by Car Start-Up Logo

4 Seleziona il modello della tua sorgente.

| Emotion in Mobility                                                                                |                          |  |  |
|----------------------------------------------------------------------------------------------------|--------------------------|--|--|
|                                                                                                    |                          |  |  |
| tartup Logo Tool                                                                                   |                          |  |  |
| his tool creates a startup logo                                                                    |                          |  |  |
| ) Select Logo file to upload:<br>ne resolution 1280x720<br>ne image format can be bmp, png and jpg | Browse myopeningfile.png |  |  |
| ) Select the model                                                                                 | iLX-F115D                |  |  |
| ) Enter a name for your File (for example: Volvo)                                                  | iLX-F905D<br>iLX-F705D   |  |  |
| ) Click to upload                                                                                  | i905D                    |  |  |

5 Inserisci il nome del file (per esempio il nome del tuo veicolo ).

| $\leftarrow \rightarrow C$ O A https://cbc-configure                                                  | <br>$\odot$              | ≚ |  |
|----------------------------------------------------------------------------------------------------|--------------------------|---|--|
| Emotion in Mobility                                                                                   |                          |   |  |
| $\equiv$                                                                                              |                          |   |  |
| Startup Logo Tool                                                                                     |                          |   |  |
| This tool creates a startup logo                                                                      |                          |   |  |
| 1) Select Logo file to upload:<br>The resolution 1280x720<br>The image format can be bmp, png and jpg | Browse myopeningfile.png |   |  |
| 2) Select the model                                                                                   | iLX-F705D v              |   |  |
|                                                                                                    | TEAT                     |   |  |
| 3) Enter a name for your File (for example: Volvo)                                                    | IESI                     |   |  |

# iLX-705D / iLX-F905D / iLX-F115D / i905D Procedura per cambiare il logo di avvio

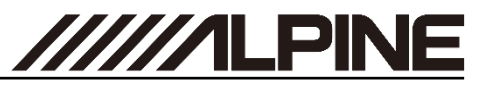

#### Generare il logo Car by Car Start-Up

**6** Premi il pulsante "Upload Logo Data" e attendi 30 secondi fino a quando viene mostrato il link per il download.

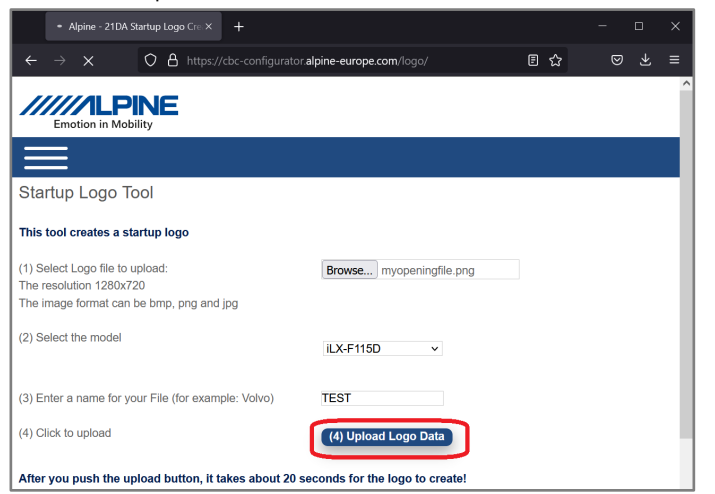

7 Fai clic con il tasto destro del mouse sul link e seleziona "Salva collegamento con nome...". Seleziona una destinazione sul tuo computer. Apri il percorso utilizzando Esplora file.

| Please wait                         |                                                                                                   |                                                           |              |                      |    |
|-------------------------------------|---------------------------------------------------------------------------------------------------|-----------------------------------------------------------|--------------|----------------------|----|
| $\leftarrow \rightarrow \mathbf{C}$ |                                                                                                   | 08                                                        | https://cbc- | configurator.alpine- | eı |
| Download your f                     | Open Link in New<br>Open Link in New<br>Open Link in New<br>Bookmark Link<br>Save Lin <u>k</u> As | r <u>T</u> ab<br>v Win <u>d</u> ow<br>v Private Win<br>et | dow          |                      |    |
|                                     | Inspect Accession                                                                                 | ity Propertie                                             | s<br>,       |                      |    |

#### Generare il logo Car by Car Start-Up

**8** Apri il file con una app di decompressione, come WinZip, rar o 7z. Fai clic destro sul file e seleziona "Estrai file in..."

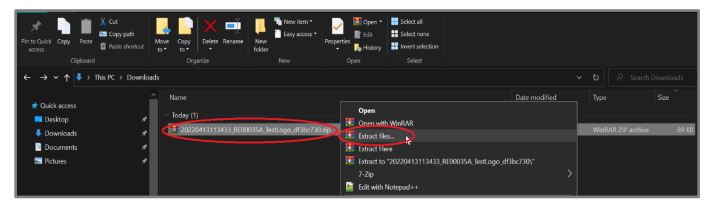

9 Seleziona la tua chiavetta USB (vuota e formattata in FAT32) e clicca su "OK".

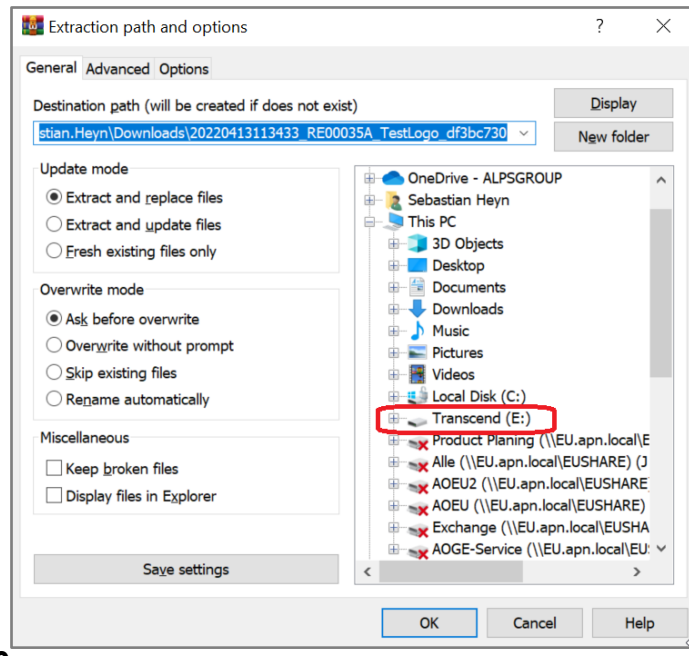

10 Verrà creata la cartella sulla chiavetta USB. Dovrà risultare simile a quella mostrata sotto .

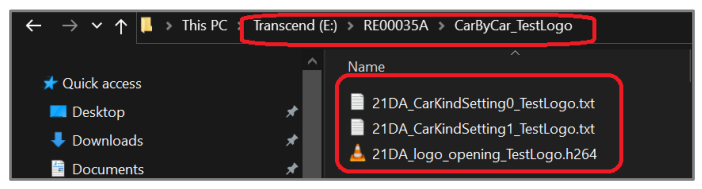

# iLX-705D / iLX-F905D / iLX-F115D / i905D Procedura per cambiare il logo di avvio

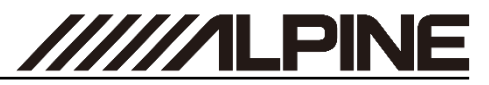

## Aggiorna il logo Car by Car Start-Up

**11** Collegare la chiavetta alla porta USB Car by Car dati con connettore nero.

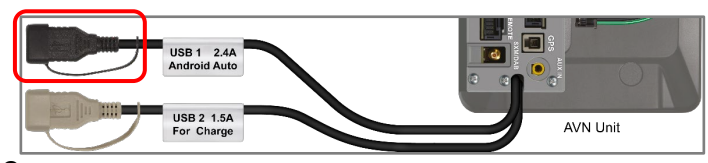

**12** inserita la chiavetta USB nell'unità principale Alpine e aprire il menu. Selezionare "Impostazioni".

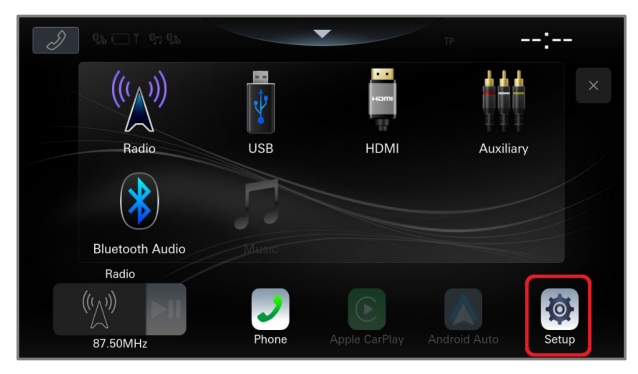

## 13 Selezionare "Sistema".

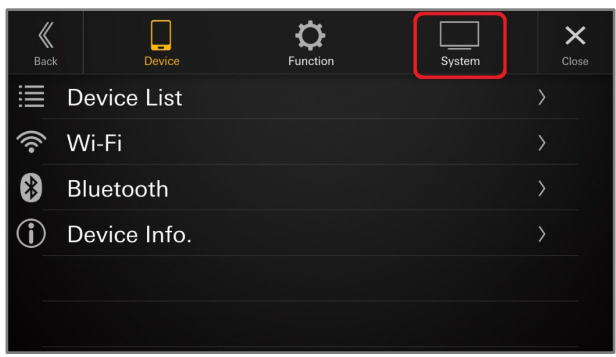

### Aggiorna il logo Car by Car Start-Up

14. Scorrere fino alla voce "Info"

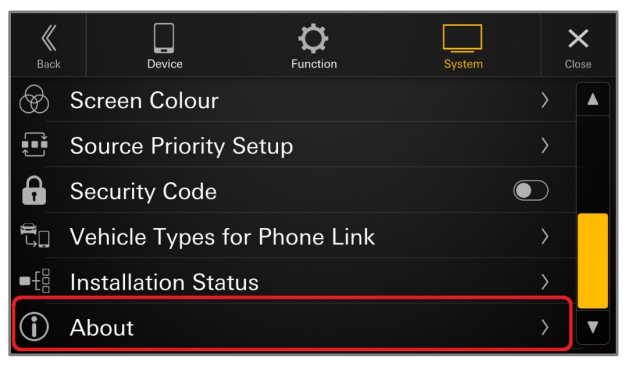

**15** Se hai creato correttamente la chiavetta USB, il pulsante "Update" di Car by Car Update sarà attivato

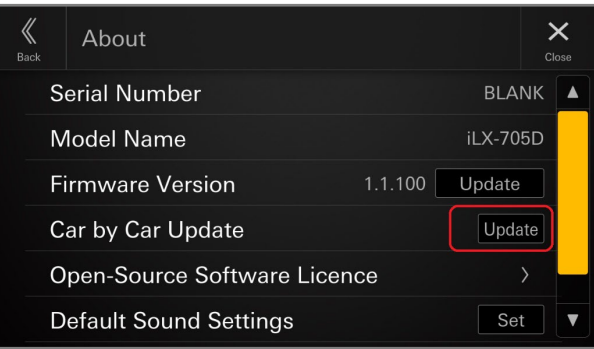

**16** Premere "OK" per avviare la personalizzazione sulla tua sorgente .

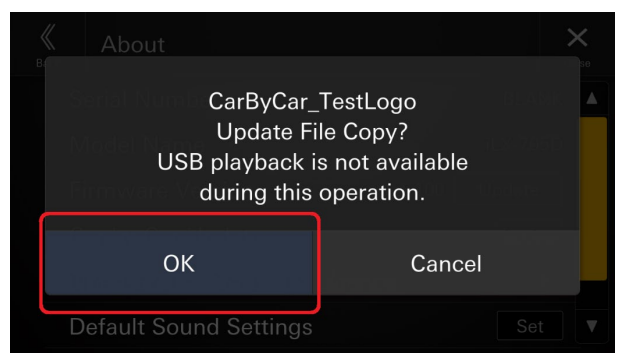